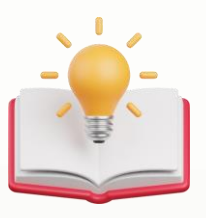

## How to resolve fail to preview Report/Transaction report with IPHONE/IPAD

## **Scenario** Step 1 - Press Settings 09:41 11 4G 90 Settings Q Search U Jackson Lee > Apple ID, iCloud, Media & Purchases Airplane Mode Wi-Fi Not Connected > \* Bluetooth On > Cellular > Personal Hotspot > ¢ VPN Not Connected > Notifications > Sounds & Haptics > Focus > Screen Time > X $(\mathfrak{O})$ General > **Control Center** > 0

## knowledge is power

QNE Knowledge Base Empowers Your Business

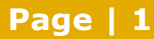

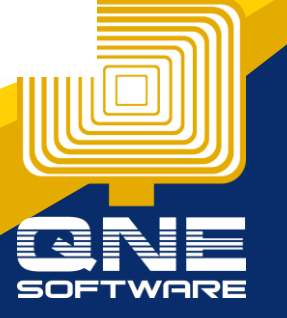

Step 2 - Scroll down > Look for Safari Settings

| 09                                                                                                    | 9:42        | 111 4G <b>90</b> |
|----------------------------------------------------------------------------------------------------|-------------|------------------|
|                                                                                                    | Settings    |                  |
|                                                                                                    | Calendar    | >                |
|                                                                                                    | Notes       | >                |
| :                                                                                                    | Reminders   | >                |
| ~                                                                                                    | Freeform    | >                |
|                                                                                                    | Voice Memos | >                |
|                                                                                                    | Phone       | >                |
|                                                                                                    | Messages    | >                |
|                                                                                                    | FaceTime    | >                |
| 0                                                                                                    | Safari      | >                |
| N                                                                                                    | News        | >                |
| ~~~~                                                                                                    | Stocks      | >                |
|                                                                                                    | Weather     | >                |
|                                                                                                    | Translate   | >                |
|                                                                                                    | Maps        | >                |
| w the second second sec | Compass     | >                |
| processory)<br>technologi                                                                                                    | Measure     | >                |
| <u>چ</u>                                                                                                    | Shortcuts   | >                |
| ۲                                                                                                    | Health      | >                |
| 0                                                                                                    | Fitness     | >                |

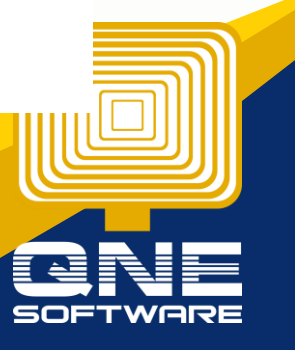

**Knowledge is power** QNE Knowledge Base Empowers Your Business

Page | 2

Step 3 - Scroll down > Untick Block Pop-ups.

| 09:42                                                                                                    | 11 4G 90       |  |
|----------------------------------------------------------------------------------------------------|----------------|--|
| Settings Safar                                                                                                    | i              |  |
| Search Engine                                                                                                    | Google >       |  |
| Also Use in Private Browsi                                                                                                    | ing            |  |
| Search Engine Suggestior                                                                                                    | ns 🚺           |  |
| Safari Suggestions                                                                                                    |                |  |
| Quick Website Search                                                                                                    | On >           |  |
| Preload Top Hit                                                                                                    |                |  |
| Private Browsing uses on-device information to provide<br>search suggestions. No data is shared with the service<br>provider. About Siri Suggestions, Search & Privacy |                |  |
| GENERAL                                                                                                    |                |  |
| AutoFill                                                                                                    | >              |  |
| Favorites                                                                                                    | Favorites >    |  |
| Block Pop-ups                                                                                                    | $\bigcirc$     |  |
| Extensions                                                                                                    | >              |  |
| Downloads                                                                                                    | iCloud Drive > |  |
| TABS                                                                                                    |                |  |
| Tab Bar                                                                                                    | Single Tab     |  |

Landscape Tab Bar

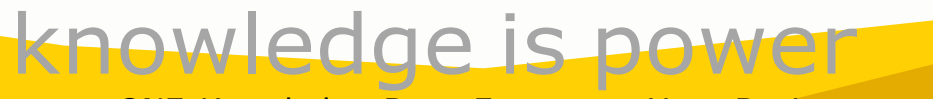

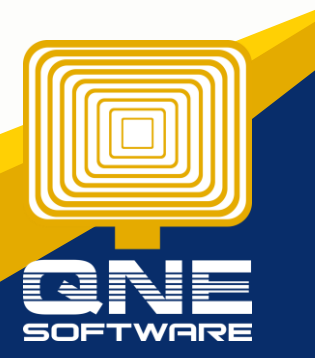

QNE Knowledge Base Empowers Your Business

Page | 3